## 6TH - 13TH GRADE CMS LAUNCHPAD AT HOME -- CHROMEBOOK

- 1. Students should open up the Chromebook lid and turn on Chromebook.
- 2. Students will see the below login screen. This is the CMS Launchpad login screen.

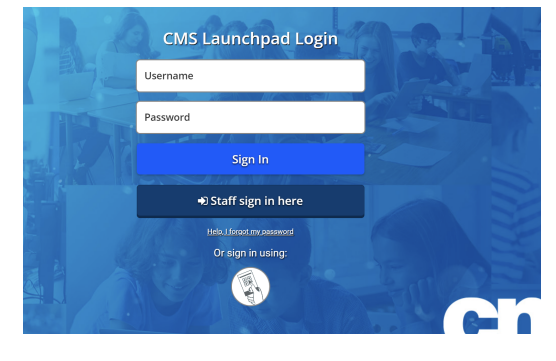

- 3. Students will be presented with the login screen. Click the *username* box.
- 4. Type in your student ID only.
- 5. Click the *password* box. Type in your new password.
- 6. Click Sign In.
- 7. Type in your 6-digit Pin
- 8. Students will be prompted to enter in their CMS email to pass through the Zscaler screen.
- 9. Students will type in <u>studentID@student.cms.k12.nc.us</u>
- 10. You will see the CMS LaunchPad.

| Sign in                                                                                    |
|--------------------------------------------------------------------------------------------|
| To keep you safe from internet threats, please sign in to your company's security service. |
| User Name                                                                                  |
| 12345678@student.cms.k12.nc.us                                                             |
| Sign In                                                                                    |

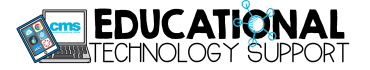